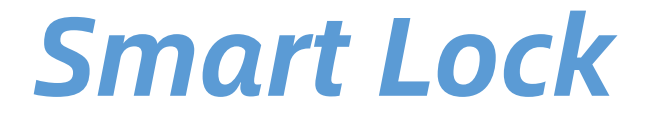

## User Manual

Т30-ТВ

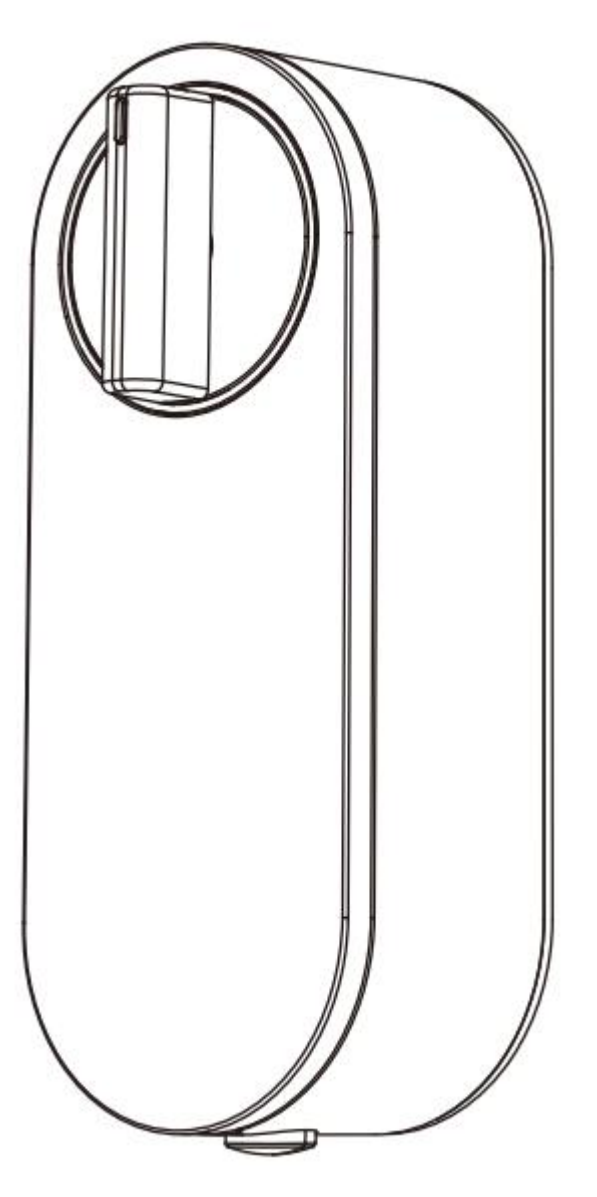

## Special Attention:

- 1. Mechanical keys please keep outdoor, just in case keys lock in doors.
- 2. Please replace for the battery when low wattage alarm.
- 3. Reading this manual carefully before installation, and keep it for future reference.

## **1.** Introduction

## **1.1.Lock** structure

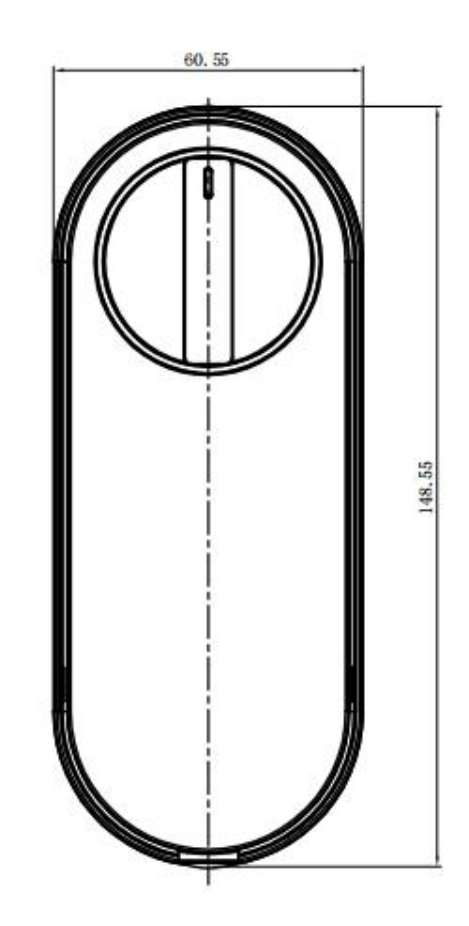

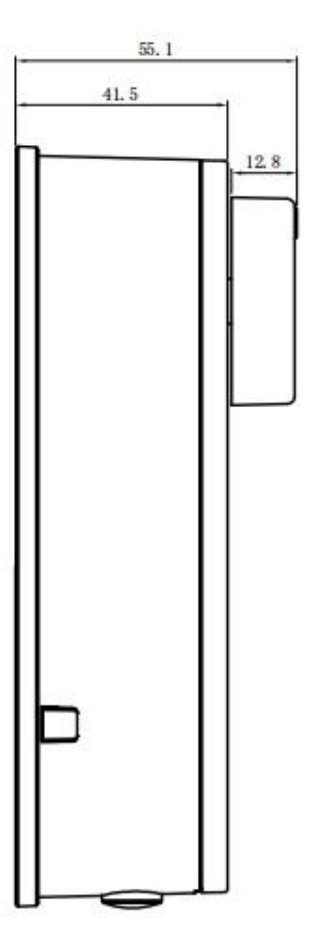

## 1.2.Packing List

 $\displaystyle igsirphi$  Check the following drawing to check whether the package contains all the parts

| NO | Name                   | Qty | NO | Name        | Qty |
|----|------------------------|-----|----|-------------|-----|
| 1  | Back Panel             | 1   | 3  | User Manual | 1   |
| 2  | Waterproof Rubber Plat | 1   | 4  | Cylinder    | 1   |

## 1.3.Specifications

| Suitable for<br>Models | Т30-ТВ                      | Doors Applicable      | Aluminum door<br>Wooden door |
|------------------------|-----------------------------|-----------------------|------------------------------|
| Materials              | Aluminum alloy              | Working Voltage       | 2X18650 lithium battery      |
| Lock Weight            | 1.5KG                       | Door Thickness to Fit | 35-55mm                      |
| Unlocking Way          | Bluetooth<br>Mechanical key | Working Temperature   | -10℃-55℃                     |
| Color                  | Silver<br>Black             | Working Humidity      | 0-95%                        |
| Low Wattage<br>Alarm   | Less than 7.2V              |                       |                              |

## 1.4.Initialization

| Long press the reset button on the back of |  |  |
|--------------------------------------------|--|--|
| the front panel for about 3s,When the      |  |  |
| indicator light changes from dark blue to  |  |  |
| light blue, initialization is successful.  |  |  |

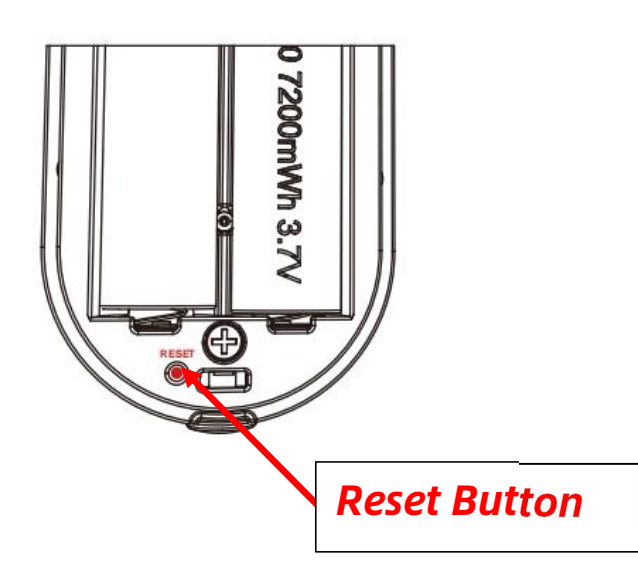

## 2.Installation

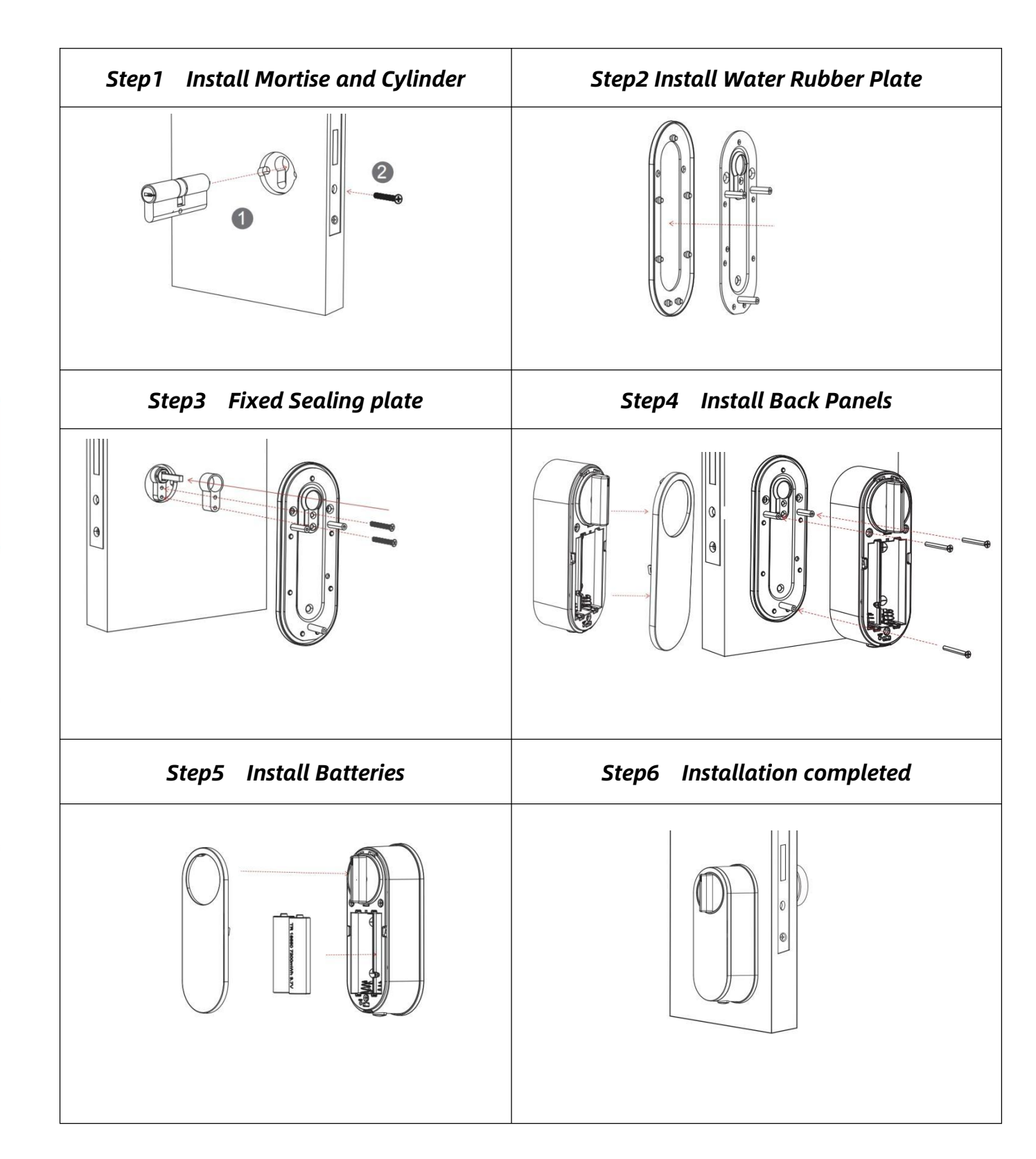

# Appendix

## 2.2. Installation Diagram

## 3.Operation

#### 3.1.Registration

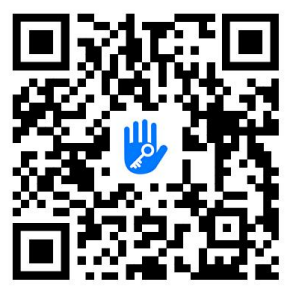

The software (iOS version) can be downloaded from the app store, and the Android version can be downloaded from the application store of Google play, Yingyongbao, Baidu, Ali, 360, Huawei, and Xiaomi.

#### **3.2.** Connect lock to the phone

- 1) please scan the QR code to download the app
- 2) You can also search for TTLock in the APP store(Google Play)to download
- 4) Register a new account (phone number or email) or login with an existing account.
- 5) press the reset button to light, click "+ Add Lock"
- 6) The lock nearby will appear on the phone screen, Click "+"
- 7) Re-name the lock
- 8) The lock added successfully

| C Register                                        | Login            | Register |
|---------------------------------------------------|------------------|----------|
| Phone Email<br>Country/Region American Samoa+1684 |                  |          |
| Lotter your Phone number                          | 18520265893      | 0        |
| Password between 6-20 chars                       | 9                |          |
| Confirm Password                                  |                  |          |
| Verification Code Get Code                        | Login            |          |
|                                                   | Forgot Password? |          |
| Register                                          |                  |          |

TTlock users can register the account by mobile phone and Email which currently support 200 countries and regions on the world. The verification code will be sent to user's mobile phone or email, and the registration will be successful after the verification.

#### 3.3.Add locks

TTLock supports multiple types of lock devices. The lock needs to be added by the app after entering the add mode. Generally, a lock that has not been added, as long as press the reset button, it will enter the add mode.

|                   | 09:45 ◀<br>← Choose Lock Typ         |                      | ← Nearby Locks | 0 | - Add Lock |
|-------------------|--------------------------------------|----------------------|----------------|---|------------|
|                   | All Locks<br>Scan all types of locks | >                    | BL01_63230b    | + |            |
|                   | - Door Lock >                        | Padlock >            | 5202C_f4324e   |   | Lock Name  |
| ( + )             | Safe Lock > ○k₀                      | Lock ><br>Cylinder > |                |   | H50        |
| Press to Add Lock | Bernote                              | Bicycle ><br>Lock >  |                |   |            |

#### 3.4. User Management

#### 3.4.1. Bluetooth management

Make sure there is no problem with Bluetooth communication. After connecting the phone to the door lock as above, Click " (1) "to unlock.(the phone is within 5meters from the door lock)

#### 3.4.2. Send e-Key

Click on the "  $\stackrel{\text{Reys}}{\stackrel{\text{ekeys}}}$  " as shown in figure, you can send the eKey to other users of TTlock to authorize the unlock(the receiver must be download the APP and set up an account)  $\rightarrow$  Select e-key format (Timed, permanent, One-time, Recurring)  $\rightarrow$  Enter recipient's account of TTlock, set the name and effective time of the eKey, Can choose to allow remote unlocking or disallowing, authorized administrator or not authorized, as shown in figure  $\rightarrow$  Send $\rightarrow$ The recipient's account has Bluetooth unlock permission

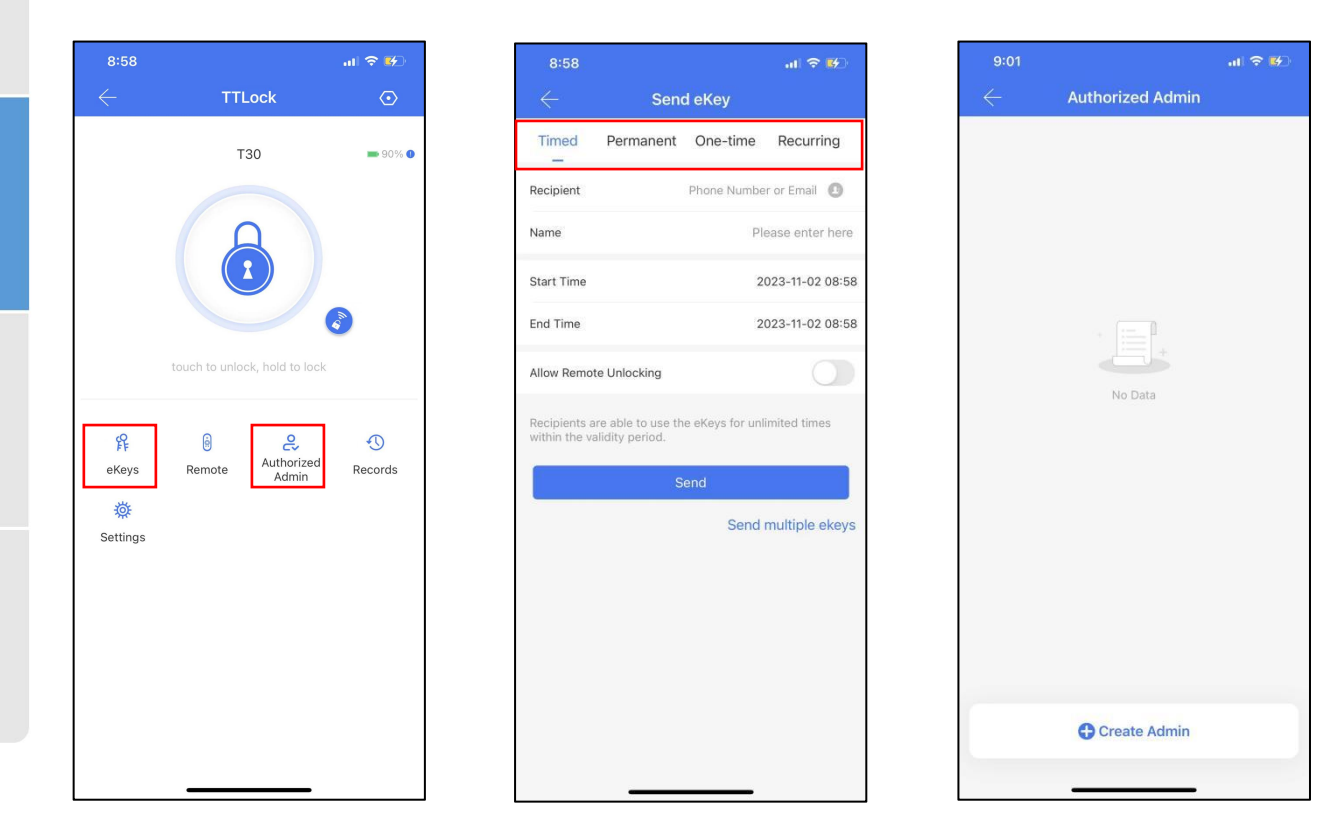

## 3.4.3.Add Remote

Supports opening doors through remote. Before remote is used to open the door, it needs to be added first. The adding process needs to be performed by the app beside th e lock. The validity period of the remote can be set, it can be permanent, or it can be limit ed in time.

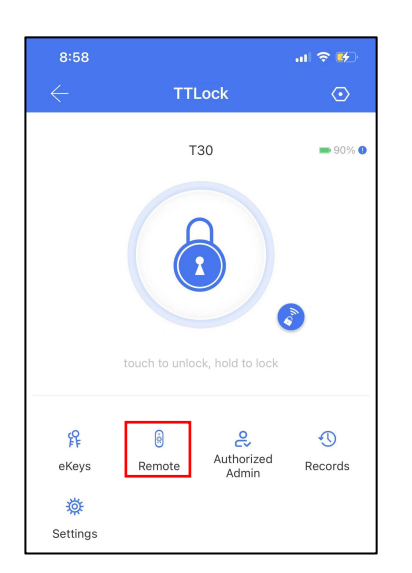

| 9:10      |            | al 🗢 💕            |
|-----------|------------|-------------------|
|           | Add Remote |                   |
| Permanent | Timed      | Recurring         |
| Name      |            | Please enter here |
|           | Next       |                   |
| -         |            |                   |
|           |            |                   |
|           |            |                   |
|           |            |                   |
|           |            |                   |
|           |            |                   |
|           |            |                   |

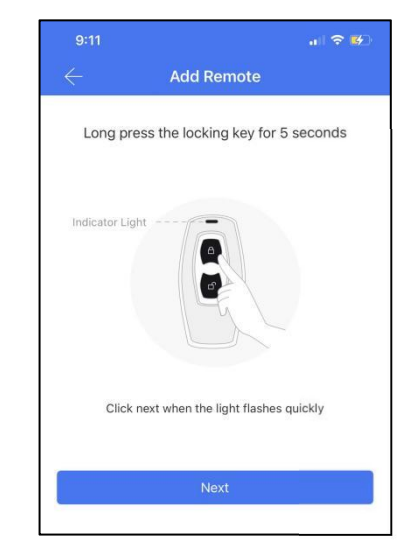

## 3.4.5.Unlock records

Click " "you can query your unlock record as shown in figure,The maximum number of door opening records is 500, which can be saved for six months.

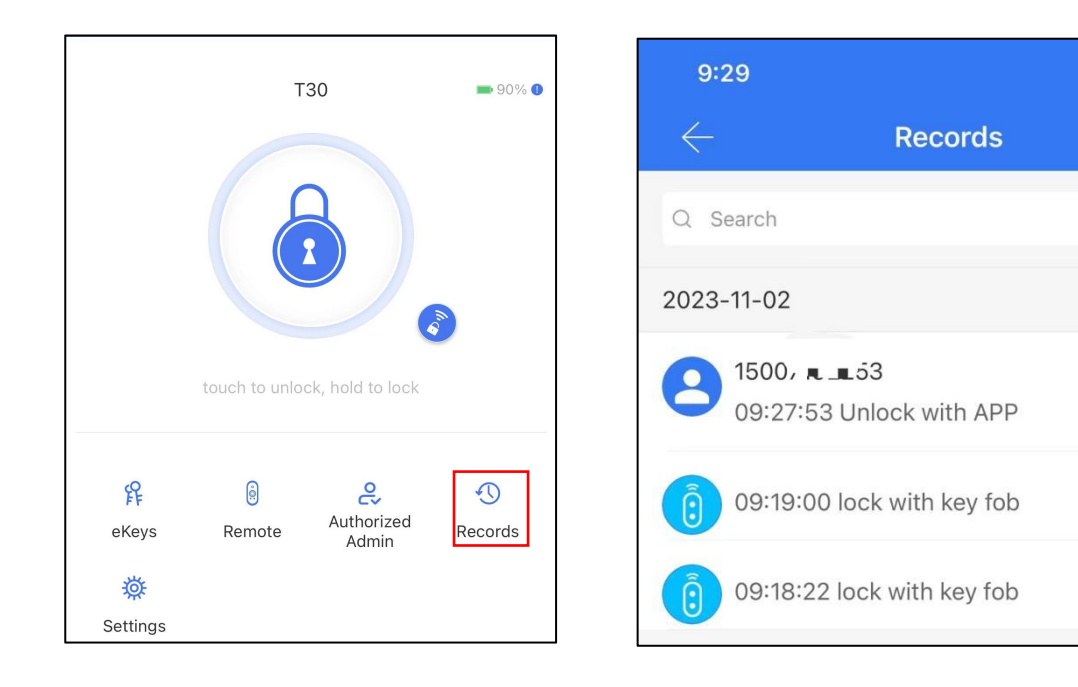

.... 🗢 🚱

?

#### 3.5. Gateway management(Optional)

The TT lock is directly connected via Bluetooth, that is why it is not attacked by the network. The gateway is a bridge between smart locks and home WIFI networks. Through the gateway, the user can remotely view and calibrate the lock clock, read the unlock record. Meanwhile, it can remotely delete and modify the password.

#### **3.5.1. Add Gateway** Light Status

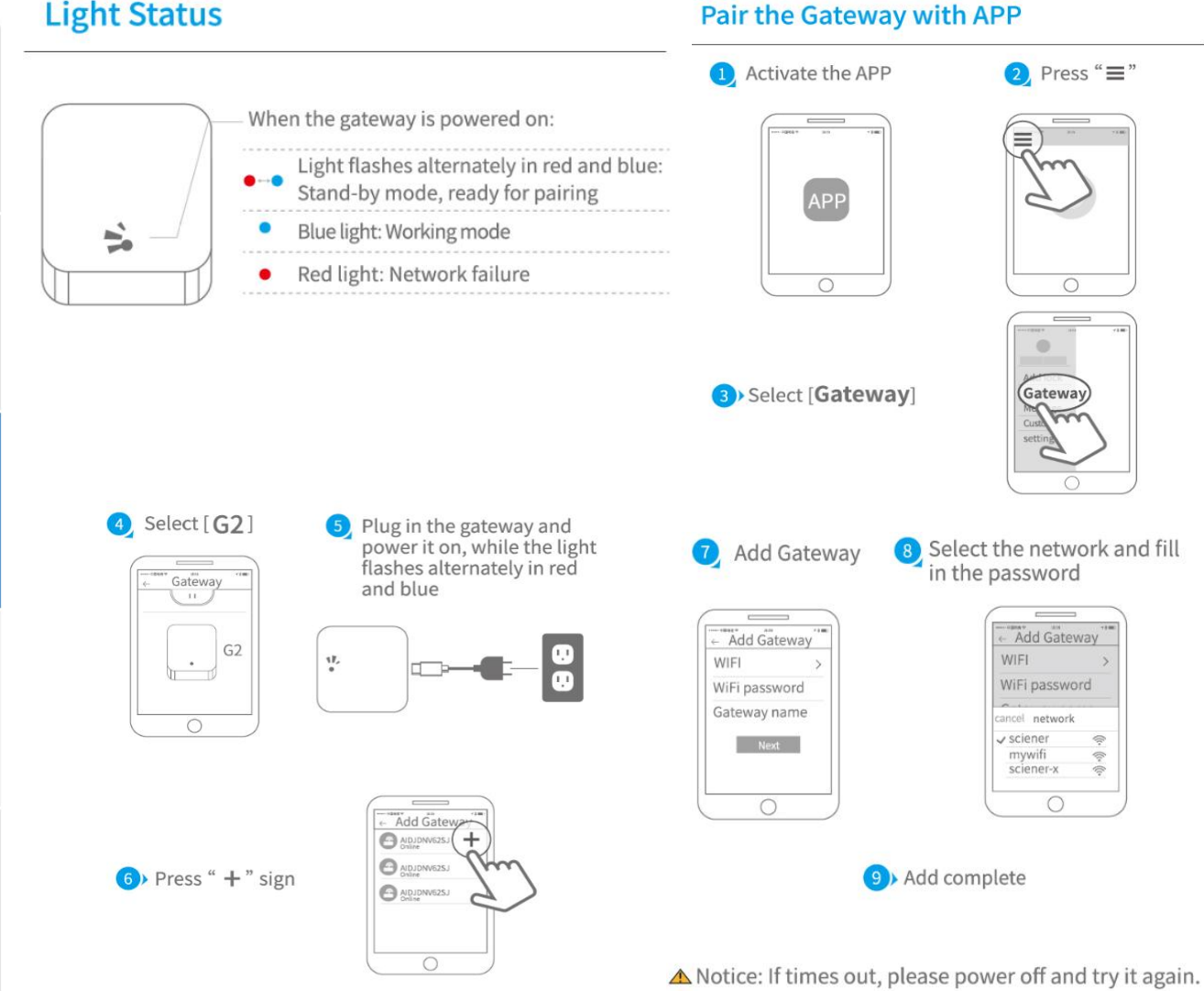

#### 3.5.2. Manual

After a short period of time, you can see which locks are in their coverage in the app. Once the lock is bound to the gateway, the lock can be managed through the gateway

## **4.FAQ**

| 1)        | How to read operation records?                                                                 | In the Records of the main interface.                                                             |
|-----------|------------------------------------------------------------------------------------------------|---------------------------------------------------------------------------------------------------|
| 2)        | Why can't I unlock it after open the<br>passage mode                                           | You need to perform an unlock verification in any method, than the passage mode will take effect. |
| 3)        | What is the purpose of Auto Lock                                                               | You can set how long to lock after unlocking                                                      |
| 4)        | What is the reason why the app cannot<br>be locked when you have completed the<br>installation | You should check if the setting of the door opening direction is correct                          |
| 5)<br>coi | What is the reason why the smart lock<br>nsumes fast power?                                    | <ul><li>a) Large standby power consumption</li><li>b) Short circuit</li></ul>                     |

## Guarantee

| Customer Name:   |  |
|------------------|--|
| Customer Calls : |  |
| Purchase Date :  |  |
| Product Name :   |  |
| Product Model :  |  |

#### Note:

- 1) Please keep this card so that you can use it when you need warranty service.
- 2) We provide you with a one-year warranty from the date of purchase.
- 3) This warranty service is valid for customers in any country in the world.